### Guía de instalación de Microsoft Authenticator

# MOMENTIVE

**1.** En su dispositivo móvil, descargue e instale la aplicación Microsoft Authenticator desde la tienda de aplicaciones adecuada para su dispositivo (solo iOS o Android).

Apple Store: https://itunes.apple.com/app/id983156458

Android Play Store (Samsung) https://play.google.com/store/apps/details?id=com.azure.authenticator

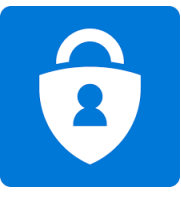

**3.** Continúe ingresando su contraseña de red y haga clic en "Iniciar sesión". Cuando se le solicite más información, haga clic en 'Siguiente'.

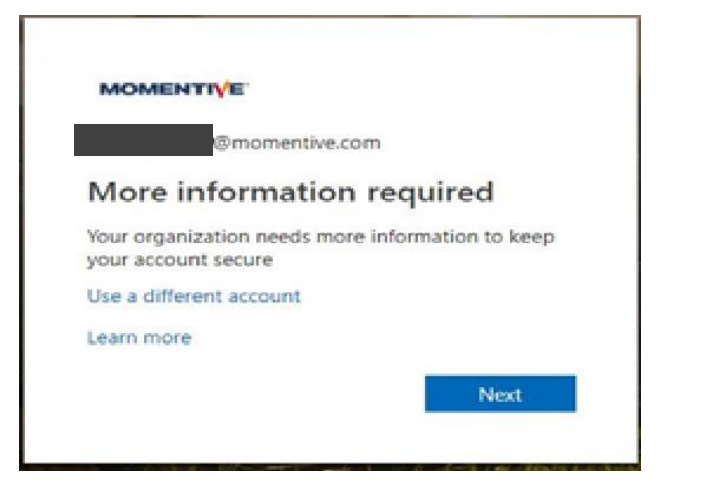

**2.** En su computadora corporativa, abra Internet Explorer y configure la ventana en el modo "En navegación privada" seleccionando "Herramientas"--> "Exploración de InPrivate" o manteniendo pulsada la tecla Ctrl+Mayús+P.

- · Escriba https://aka.ms/mfasetup en el navegador
- · Ingrese su dirección de correo<u>electrónico de MOMENTIVE</u>.COM trabajo y haga clic en

'Siguiente'

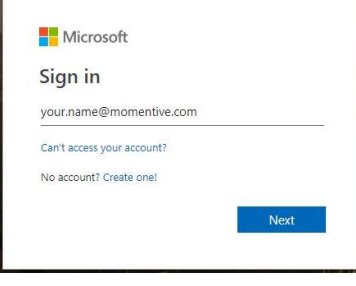

**4.** Por ahora, la aplicación Authenticator debería estar instalada en su dispositivo móvil. Suponiendo que lo sea, haga clic en 'Siguiente'.

| Set up t     | he methods below so you can prove who you       | are when you sign in or reset your password. |
|--------------|-------------------------------------------------|----------------------------------------------|
|              | 1 Арр                                           | 2 Phone                                      |
| Microsoft Au | uthenticator                                    |                                              |
|              | your phone, install the Microsoft Authenticator | or app. Download now                         |
| iw           | ant to use a different authenticator app        |                                              |
|              |                                                 | N                                            |

### Guía de instalación de Microsoft Authenticator (continuación)

# MOMENTIVE

**5.** Las instrucciones en pantalla ahora lo guiarán a través de los pasos restantes entre su teléfono y la computadora, haga clic en Siguiente.

| Keep your ac                                                                                 | count secure                                              |
|----------------------------------------------------------------------------------------------|-----------------------------------------------------------|
| Set up the methods below so you can prove who                                                | you are when you sign in or reset your password.          |
| 1 Арр                                                                                        | 2 Phone                                                   |
| Microsoft Authenticator<br>Set up your account<br>When prompted, allow notifications. Then a | idd an account, and select "Work or school".<br>Back Next |
| I want to set up a different method                                                          |                                                           |

**7.** La primera vez que abra Authenticator, es posible que se le pida que permita las notificaciones.

Haga clic en 'Permitir'. Luego haga clic en el '+' en la parte superior derecha para agregar una cuenta.

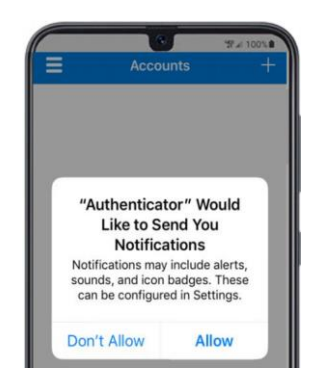

**6.** En su teléfono móvil, abra la aplicación de autenticación.

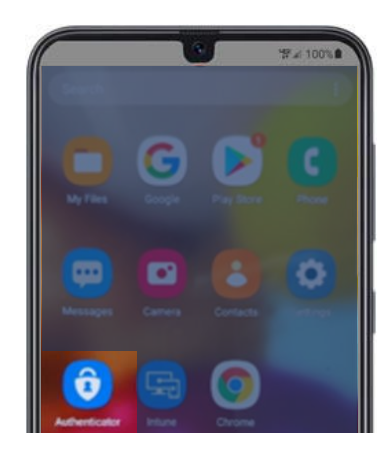

8. Selecciona "Cuenta de trabajo o escuela".

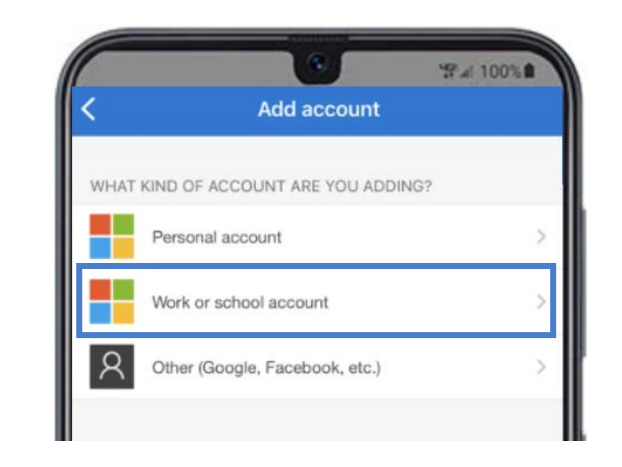

#### Guía de instalación de Microsoft Authenticator (continuación)

### MOMENTIVE

**9** Haga clic en 'Aceptar' cuando se le solicite acceso a la cámara.

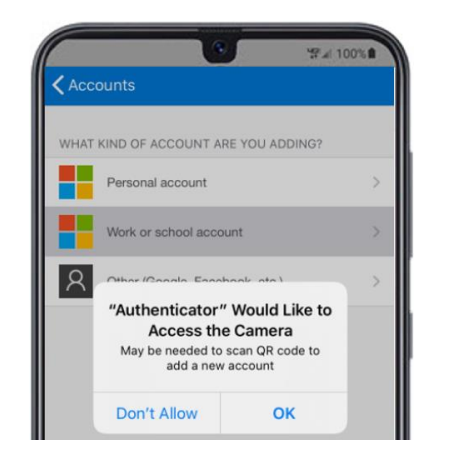

**10.** Aparecerá una pantalla de escáner en su dispositivo móvil.

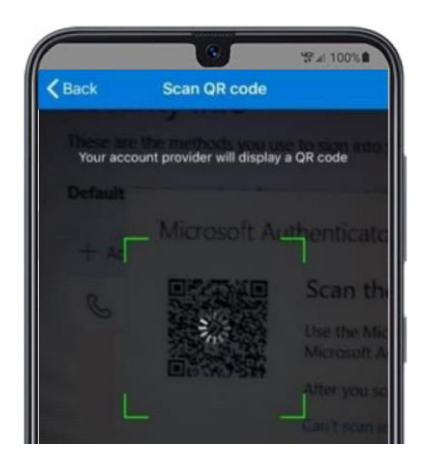

**11.** Escanee el código QR en la pantalla de su computadora portátil. Cuando haya completado, haga clic en 'Siguiente'.

| Keep your ac                                                                                                    | count secure                                                |
|----------------------------------------------------------------------------------------------------|-------------------------------------------------------------|
| Set up the methods below so you can prove who                                                                                                    | you are when you sign in or reset your password.            |
| 1 App                                                                                                    | 2 Phone                                                     |
| Microsoft Authenticator<br>Scan the QR code<br>Use the Microsoft Authenticator app to scan<br>Authenticator app with your account.<br>Can't scan image? | n the QR code. This will connect the Microsoft<br>Back Next |
| I want to set up a different method                                                                                                    |                                                             |

**12.** Recibirá un mensaje en la aplicación de su dispositivo móvil para aprobar o denegar el acceso. Elija 'Aprobar' en su dispositivo móvil.

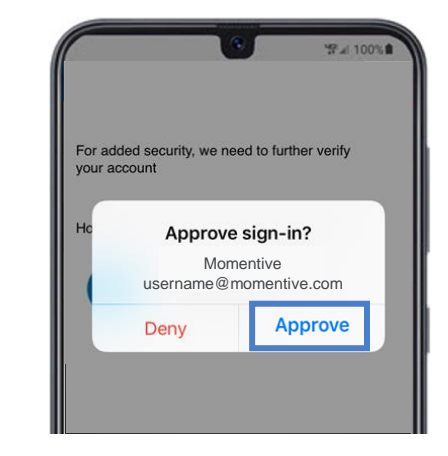

### Guía de instalación de Microsoft Authenticator (continuación)

## MOMENTIVE™

**13.** Una vez completada, la imagen a continuación cambiará a 'Notificación aprobada' y podrá hacer clic en 'Siguiente'.

|               | Keep your accou                                                            | nt secure                                |  |
|---------------|----------------------------------------------------------------------------|------------------------------------------|--|
| Se            | t up the methods below so you can prove who you are                        | when you sign in or reset your password. |  |
| 1 App         |                                                                            | 2 Phone                                  |  |
| Microso       | ft Authenticator                                                           |                                          |  |
|               | Let's try it out                                                           |                                          |  |
| _             | Approve the notification we're sending to your app.<br>Resend notification |                                          |  |
|               |                                                                            | Back Next                                |  |
| want to set u | up a different method                                                      |                                          |  |

**14.** Finalmente, se le pedirá que proporcione un número de teléfono para ser utilizado en caso de que olvide su contraseña. Ingrese el número y haga clic en 'Siguiente'.

Este número debe ser el que utilizará siempre que necesite restablecer la contraseña.

| Keep your acco                                                       | JNT SECURE | assword. |
|----------------------------------------------------------------------|------------|----------|
| 1 App                                                                | 2 Phone    |          |
| Phone Which phone number would you like to use? +1   Call me Call me |            | Next     |
| I want to set up a different method                                  |            |          |

**15.** Conteste el teléfono y confirme su número de teléfono de restablecimiento de contraseña, luego haga clic en 'Listo'.

| Keep your at<br>Set up the methods below so you can prove who | CCOUNT SECURE<br>o you are when you sign in or reset your password. |
|---------------------------------------------------------------|---------------------------------------------------------------------|
| 1 App                                                         | 2 Phone                                                             |
| Phone<br>Call answered                                        | Done                                                                |
| I want to set up a different method                           |                                                                     |

**16.** Si recibe la siguiente pantalla, habrá configurado correctamente MFA.

Ahora, cuando visite un sitio que requiera autenticación, enviará una notificación a su dispositivo móvil. Simplemente tóquelo y apruebe. A continuación, ha completado la autenticación.

|                 | Keep your ac                               | count secure                                     |
|-----------------|--------------------------------------------|--------------------------------------------------|
| Set up          | the methods below so you can prove who     | you are when you sign in or reset your password. |
|                 | 1 App                                      | 2 Phone                                          |
|                 |                                            |                                                  |
| Success!        |                                            |                                                  |
| Default sign-in | method: Microsoft Authenticator - notifica | noose "Done" to continue signing in.<br>ition    |
| R Phone         |                                            |                                                  |
| 1               |                                            |                                                  |
| Micross         | oft Authenticator                          |                                                  |
|                 |                                            |                                                  |
|                 |                                            |                                                  |
|                 |                                            |                                                  |
|                 |                                            | D                                                |

Si tiene alguna pregunta, no dude en ponerse en contacto con el Service Desk de TI de Momentive en +1 844-996-1033.